## Updating your Address Online Through Employee Self Service (ESS)

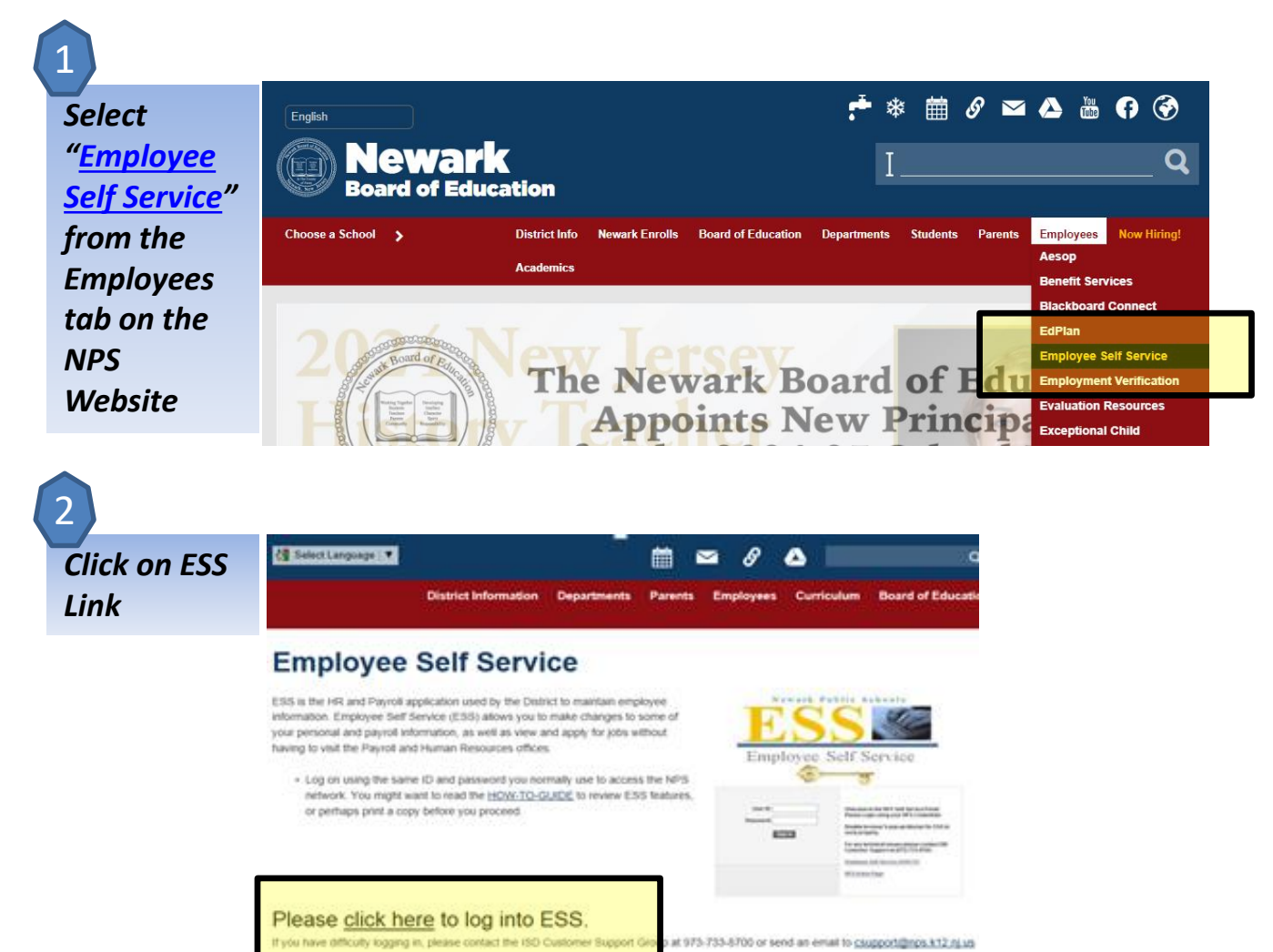

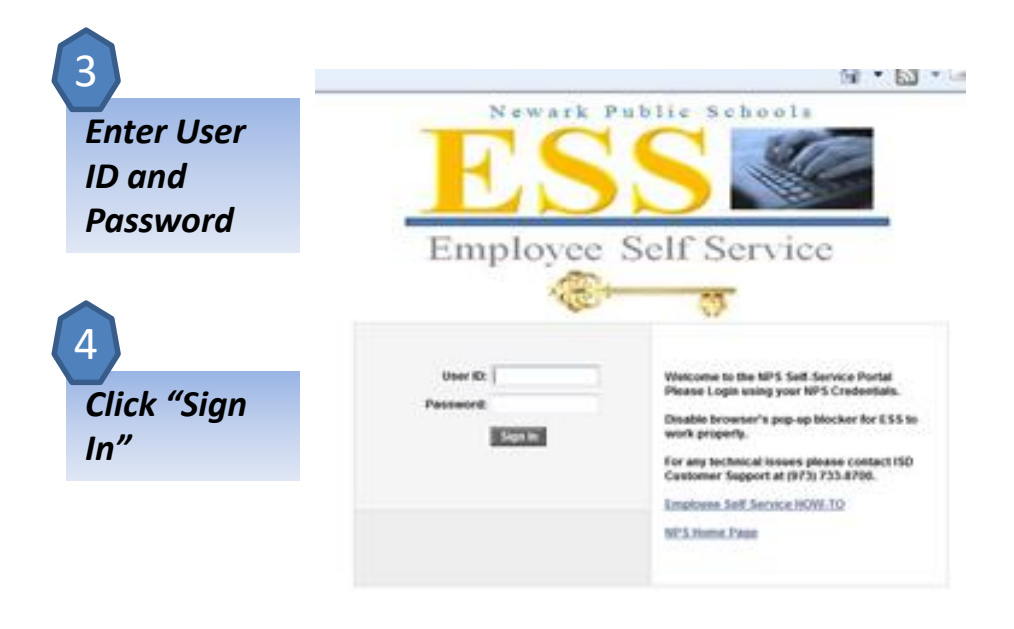

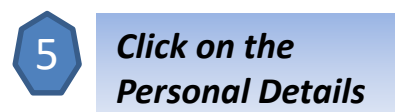

Employee Self Service \*

6

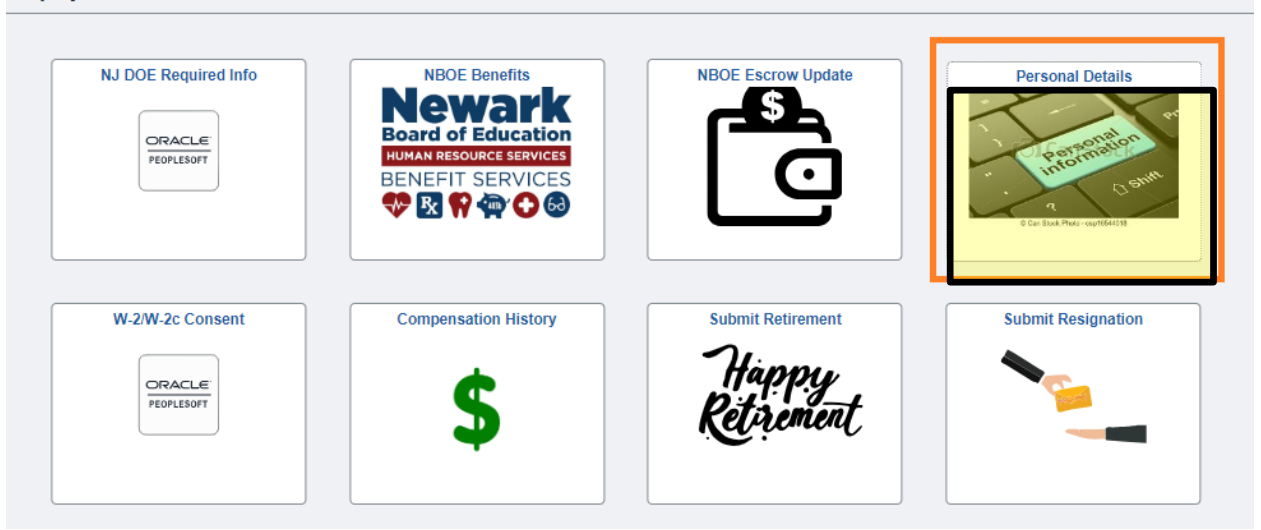

< 2 of 2

Click on the Addresses you need to be update. For the default Home Address, click on the address itself. Warning: Adding a Mailing Address will NOT change the Home Address.

Also, your Mailing address IS NOT NEEDED if it is the same information as your HOME address

| C Employee Self Service   | Personal Details                               |  | Q | :  | $\otimes$ |
|---------------------------|------------------------------------------------|--|---|----|-----------|
|                           |                                                |  |   |    |           |
| Addresses                 | Addresses                                      |  |   |    |           |
| Contact Details           | Home Address                                   |  |   |    |           |
| 💐 Social Media            | 765 Broad Street<br>Newark, NJ 07102           |  |   |    | 5         |
| arital Status             | Essex Home Address                             |  |   | Λ. |           |
| Name                      |                                                |  | 1 |    |           |
| Number 2015 Ethnic Groups | Mailing                                        |  |   |    |           |
| Contacts                  | No mailing address exists. Add Mailing Address |  |   | Γ  | -         |
| 🜲 Additional Information  |                                                |  |   |    |           |
| Form I-9                  |                                                |  |   |    |           |

A screen will pop up and you will enter the new address. **Please** ensure the correct Zip Code is included. Then click Save

| 2              |                                                           |                                                                  |
|----------------|-----------------------------------------------------------|------------------------------------------------------------------|
| Addresses      | Cancel                                                    | Address                                                          |
| Contact Del    | Instruction                                               | $\wedge$                                                         |
| 💵 Social Medi  | To save United States addresses at least one of the follo | owing fields must get populated: Address 1, Address 2, Address 3 |
| 🚉 Marital Stat | Change As Of                                              | 09/27/2024                                                       |
| Name           | Address Type                                              | Home                                                             |
| 🛂 Ethnic Grou  | *Country                                                  | United States Q                                                  |
| C Emergency    | Address 1                                                 |                                                                  |
| Additional Ir  | Address 2                                                 | Apt. 1 1                                                         |
| Form I-9       | Address 3                                                 |                                                                  |
|                | City                                                      |                                                                  |
|                | State                                                     | New Jersey Q                                                     |
|                | Postal                                                    |                                                                  |
|                | County                                                    |                                                                  |
|                |                                                           |                                                                  |
|                |                                                           |                                                                  |
|                | [                                                         |                                                                  |
|                |                                                           |                                                                  |

The Records Verification Team will receive your request, and an email receipt will be sent to your work email . Your request will be pending until approved by the team, see below.

or denied.

| Submitted - Address Change - Your request was submitted for administrator review                                                                                    |
|----------------------------------------------------------------------------------------------------|
| Your request was successfully submitted. The request requires administrator review before it will be saved to the database. You will be notified when it is approve |
| Transaction Name: Address Change                                                                                                    |

Employee Name: John Doe Employee Id: 12345

This communication was sent via Oracle Workflow Technology. Please do not reply to this email.

| Addresses<br>Home Address                                    |                  |                        |   |
|--------------------------------------------------------------|------------------|------------------------|---|
| 123 Main Street<br>Newark, NJ<br>Essex                       | Current          |                        | > |
| 765 Broad Street<br>Newark, NJ<br>Essex                      | As of 09/27/2024 | Submitted for Approval |   |
| Mailing<br>No mailing address exists.<br>Add Mailing Address |                  |                        |   |

8

Fri 9/27/2024 3:47 PM

Saved - Address Change - Employee Name Last, First Your request was saved

Your request successfully saved to the database:

Transaction Name: Address Change Employee Name: John Doe Employee Id: 12345

This communication was sent via Oracle Workflow Technology. Please do not reply to this email.

10

If you want a second address for mailing purposes, you may click on the Add Mailing Address button. Mailing address isn't needed if home address is on file.

| Employee Self Service                                                                                                    |                           |         | Personal Details |
|----------------------------------------------------------------------------------------------------|---------------------------|---------|------------------|
| •                                                                                                    |                           |         |                  |
| Addresses                                                                                                    | Addresses                 |         |                  |
| Contact Details                                                                                                    | Home Address              |         |                  |
| 34 Social Media                                                                                                    | 765 Broad Street<br>Apt 1 | Current | >                |
| arital Status                                                                                                    | Newark, NJ 07102<br>Essex |         |                  |
| Name                                                                                                    |                           |         |                  |
| Market Strate Strate St | Mailing                   |         |                  |
| Contacts                                                                                                    | Add Mailing Address       |         |                  |
| 🜲 Additional Information                                                                                                    |                           |         |                  |
| ¥ Form I-9                                                                                                    |                           |         |                  |
|                                                                                                    |                           |         |                  |

Any questions about your address change please email <u>recordsverification@NPS.K12.NJ.US</u>.